# solusis

### soDAB V1 und V2

### Datenbank – Fix (Updates) installieren

Schritt für Schritt - Anleitung

Inhalt

| 1 | Vorbereitung                           | 2 |
|---|----------------------------------------|---|
| 2 | Beispiel - Installation des Fix161012: | 2 |

## solusis

#### Datenbank – Fix (Updates) installieren

Seite 2

#### 1 Vorbereitung

Erstellen Sie sich für die jetzige Datenbank eine Sicherungskopie. Kopieren Sie sich dazu, am besten das komplette Verzeichnis in dem sich die soDAB befindet auf ein anderes Speichermedium (z.B: andere Festplatte, mobile Festplatte, CD/DVD, oder Stick).

Falls noch nicht geschehen installieren Sie als Beispiel den Fix161012 in ihrer bisherigen Datenbank. Dieser Fix bereitet die Datenbank auf weitere Updates vor und beseitigt kleine Fehler in der Sortierung.

Der Fix wurde am 31.10.2016 ausgeliefert und ist steht auch auf unserer Homepage <u>www.solu-sis.de/sodab.htm</u> zum Download bereit.

#### 2 Beispiel - Installation des Fix161012:

**Hinweis**: Dieser Fix betrifft nur die Datenbankversionen V1.x bis V2.0. Ab der Version V2.5 ist der Fix161012 nicht mehr erforderlich.

Das Beispiel zeigt die Installation des Fix161012. Die Vorgehensweise ist auch für weitere Fix-Nummern gültig. Hierbei ändern sich nur die Dateinamen.

- Stellen Sie sicher, dass die Datenbank soDAB auf allen angeschlossenen PC's geschlossen ist
- Kopieren Sie die Datei (Fix161012.zip) in das Verzeichnis in dem sich die soDAB befindet.
- Ziehen Sie die Datei (Fix161012.accdb) aus dem .zip-Ordner ebenfalls in das Verzeichnis in dem sich die soDAB befindet.

Das Ergebnis sieht dann so aus:

| Name              | Änderungsdatum   |
|-------------------|------------------|
| 🔠 Fix161012.accdb | 31.10.2016 09:27 |
| Fix161012.zip     | 31.10.2016 09:27 |
| 🔊 soDAB_V140.mdb  | 02.04.2013 11:54 |

• Mit einem Doppelklick auf die Access-Datei "Fix161012.accdb" starten Sie das Update.

### solusis

#### Datenbank – Fix (Updates) installieren

Seite 3

• Es erscheint das folgende Bild:

|                                                  |                                                                                       |                                                                                                    | soDAB - Fix/u                                                                                                    | pdate                                                                                                    | Ann                                                                     | nelden ?                                                                        |                           |   |
|--------------------------------------------------|---------------------------------------------------------------------------------------|----------------------------------------------------------------------------------------------------|----------------------------------------------------------------------------------------------------|----------------------------------------------------------------------------------------------------|-------------------------------------------------------------------------|---------------------------------------------------------------------------------|---------------------------|---|
| Start                                            | Vas moch                                                                              | tem Sie tun?                                                                                                    |                                                                                                    |                                                                                                    |                                                                         |                                                                                 |                           |   |
| S X Es                                           | \$≠<br>₩-₩<br>₩-₩                                                                     | Alle<br>aktualisieren - X .                                                                                                    | Suchen D . As                                                                                                    | Fenster Fenster<br>npassen wechseln *                                                                               | ₹ K U<br>A • 2 •                                                        | 리퍼(Hol)<br>이너트트트                                                                |                           |   |
| enablage So                                      | SWARNUNG Filtern                                                                      | Dateniatze                                                                                                    | Suchen<br>aktiviert. Klicken Sie h                                                                                       | Fenster                                                                                                    | naureinen                                                               | Inhait aktiviere                                                                |                           |   |
|                                                  |                                                                                       |                                                                                                    |                                                                                                    |                                                                                                    | distance and                                                            |                                                                                 |                           | - |
| <u> </u>                                         |                                                                                       |                                                                                                    | 1277                                                                                                    |                                                                                                    |                                                                         |                                                                                 | _                         |   |
|                                                  |                                                                                       |                                                                                                    | _Start                                                                                                    |                                                                                                    |                                                                         |                                                                                 |                           |   |
| Kopier<br>Achter<br>Lesen                        | en Sie diese Dat<br>Sie darauf, das<br>Sie den Sicherhe                               | ei in das Verzeichnis inder<br>s die Datenbank soDAB g<br>nitshinweis, bestätigen Sie                                                | m sich die soDAB -<br>eschlossen ist (bei l<br>ihn und Starten Sie                                                       | Datenbank befindet.<br>hnen und ggf. bei alle<br>r die Installation mit "                                           | n angeschlo<br>Fix Starten*                                             | ssenen PC's).                                                                   |                           |   |
| Sicher                                           | heitshinweis:<br>Il sollten Sie Sic                                                   | herungskopien von Ihrer D                                                                                                    | atenbank anlegen. I                                                                                                    | Dieser Fix wird ebenfa                                                                                              | alls eine Kop                                                           | ie des aktuellen S                                                              | Standas                   |   |
| Genere<br>der Da<br>zu jede<br>gegent            | enbank anlegen<br>m Zeitpunkt im l<br>iber der gekaufte                               | Erst danach beginnt die i<br>Protokoll (unten). Für die In<br>n Version verändert wurde                                              | eigentliche Installation<br>Istallation des Fixer<br>, keine Haftung über                                                | on der Änderungen. D<br>s und deren Auswirku<br>mommen. Ein Haftun                                                  | ie Details zi<br>ng wird bei e<br>gsausschluß                           | ur Installation finde<br>einer Datenbank, e<br>§ beteht auch wen                | en Sie<br>die<br>In keine |   |
| Genere<br>der Da<br>zu jede<br>gegeni<br>aktuell | enbank antegen<br>m Zeitpunkt im I<br>iber der gekaufte<br>e Sicherungskop            | Erst danach beginnt die e<br>Protokoll (unten). Für die le<br>n Version verändert wurde<br>ie für eine eventuelle Wied               | eigentliche Installati<br>Istallation des Fixer<br>, keine Haftung über<br>Ierherstellung der Da                         | on der Änderungen. D<br>s und deren Auswirku<br>mommen. Ein Haftun<br>atenbank vorgelegt wo                         | he Details zi<br>ng wird bei e<br>gsausschluß<br>erden kann.            | ur Installation find<br>einer Datenbank, e<br>3 beteht auch wen                 | en Sie<br>die<br>in keine |   |
| Genere<br>der Da<br>zu jede<br>gegeni<br>aktuell | enbank anlegen<br>im Zeitpunkt im l<br>iber der gekautte<br>e Sicherungskop<br>oll:   | Erst danach beginnt die e<br>Protokoll (unten). Für die Is<br>n Version verändert wurde<br>ie für eine eventuelle Wied<br>Den Sicher | eigentliche Installati<br>Istallation des Fixer<br>, keine Haftung über<br>lerherstellung der Di<br>heitshinweis habe ic | on der Änderungen. D<br>s und deren Auswirku<br>mommen. Ein Haftun<br>atenbank vorgelegt w<br>ch gelesen und stimm  | he Details zi<br>ng wird bei i<br>gsausschluß<br>erden kann.<br>ie zu:  | ur Installation finde<br>einer Datenbank, e<br>3 beteht auch wen<br>Fix Starten | en Sie<br>die<br>in keine |   |
| Genere<br>der Da<br>zu jede<br>gegent<br>aktuell | tenbank antegen<br>im Zeitpunkt im I<br>liber der gekaufte<br>e Sicherungskop<br>oll: | Erst danach beginnt die<br>Protokoll (unten). Für die In<br>n Version verändert wurde<br>e für eine eventuelle Wied<br>Den Sicher    | egentliche Installati<br>Istallation des Fixer,<br>, keine Haftung über<br>lerherstellung der Di<br>heitshinweis habe ic | on der Änderungen. D<br>s und deren Auswirku<br>mommen. Ein Haftun<br>atenbank vorgelegt wi<br>ch gelesen und stimm | lie Details z<br>ng wird bei e<br>gsausschluß<br>Irden kann.<br>Ie zu:  | ur Installation find<br>einer Datenbank, d<br>§ beteht auch wen<br>Fix Starten  | en Sie<br>die<br>an keine |   |
| Genere<br>der Da<br>zu jede<br>gegeni<br>aktuell | tenbank antegen<br>im Zeitpunkt im I<br>Iber der gekaufte<br>e Sicherungskop<br>oll:  | Erst danach beginnt die e<br>Protokoll (unten). Für die In<br>n Version verändert wurde<br>ie für eine eventuelle Wied<br>Den Sicher | ogentliche Installati<br>Istallation des Fixer,<br>keine Haftung über<br>lerherstellung der Di<br>heitshinweis habe ic   | on der Änderungen. E<br>s und deren Auswirku<br>mommen. Ein Haftun<br>atenbank vorgelegt wi<br>ih gelesen und stimm | lie Details zi<br>ng wird bei e<br>gsausschluß<br>erden kann.<br>ie zu: | ur Installation find<br>einer Datenbank, (<br>§ beteht auch wen<br>Fix Starten  | en Sie<br>die<br>in keine |   |

- Falls die Sicherheitswarnung (gelbe Zeile oben) auftritt klicken Sie auf "Inhalt aktivieren"
- Folgen Sie dann den Anweisungen am Bildschirm...